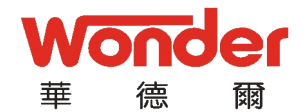

# Index

| Inc | lex   |                                             | 1    |
|-----|-------|---------------------------------------------|------|
| 1.  | Index | ۲                                           | 2    |
| 2.  | Spec  | ifications                                  | 3    |
|     | 2.1、  | Display                                     | 3    |
|     | 2.2、  | Features and Specifications of axis control | 3    |
|     | 2.3、  | Environment temperature                     | 3    |
| 3.  | Intr  | oduction to Control Panel                   | 4    |
|     | 3.1、  | Control Panel                               | 4    |
|     | 3.2、  | System introduction                         | 4    |
| 4.  |       | Auxiliary Functions                         | 6    |
|     | 4.1   | Auxiliary functions interface               | 6    |
|     | 4.2   | Configuration                               | 7    |
|     | 4.3   | English/Chinese language selection          | .10  |
|     | 4.4   | Metric/imperial system switch               | .10  |
|     | 4.5   | Test Interface                              | . 11 |
| 5.  | Proce | oss Interface                               | 16   |
| 5.1 | Int   | erface display                              | .16  |
|     | 5.2   | Terms                                       | .16  |
|     | 5.3   | Operation                                   | .16  |
|     | 5.4   | Notes                                       | .17  |
|     | 5.5   | Sample                                      | .17  |
| 6.  | Con   | tinuous Test                                | .18  |
|     | 6.1   | How to enter the interface                  | . 18 |
|     | 6.2   | Operation                                   | . 19 |
|     | 6.3   | Note                                        | .19  |
| 7.  | Mac   | hine parameters                             | 19   |
|     | 7.1   | Machine parameters interface                | . 19 |
|     | 7.2   | Terms                                       | .20  |
|     | 7.3   | Configuration                               | 20   |
| 8.  | App   | endix                                       | .21  |
|     | 8.1   | Encoder Interface Connection Table          | . 21 |
|     | 8.2   | J4、J3、J7interface input/output table        | . 22 |
|     | 8.3   | System interface chart                      | . 23 |
|     | 8.4   | Trouble-shooting                            | .24  |

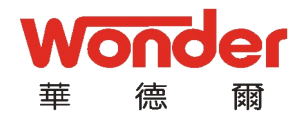

# 1. Product Introduction

The Wonder Bender Digital System has combined all the cutting-edge technologies and is tailor-made for Chinese customers.

The product, built with solid alloy, is elegant, easy to operate, efficient and stable.

Features:

- 1. 64\*128 LCD display;
- 2. High-end blue monitor;
- 3. High-definition Chinese display;
- 4. English/Chinese dual language support;
- 5. Digitalized display of X/Y axis;
- 6. Accurate control;
- 7. Self-diagnosis of exterior switch;
- 8. Smart alarm system;
- 9. Optional exterior switches;
- 10. Single-way positioning.

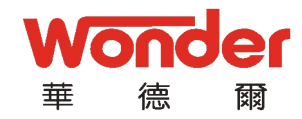

# 2. Specifications

# 2.1. Display

64\*128 LCD blue/white display

### 2.2. Features and Specifications of axis control

#### 1. The system controls two axes (X, Y):

Axis X: controls the forward/backward movement of back gauge;

Axis Y: contrls the up/down stroke of oil cylinder

#### 2. Power supply:

Input voltage:  $DC24V \pm 2\%$ 

Maximum current: 5A /6A

# 2.3. Environment temperature

| Working | environment | temperature: | 0 | ~ | 45℃ |
|---------|-------------|--------------|---|---|-----|
| Storage | environment | temperature: | 0 | ~ | 70℃ |

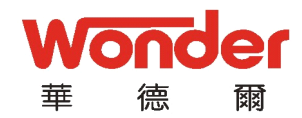

3. Introduction to Control Panel

3.1. Control Panel

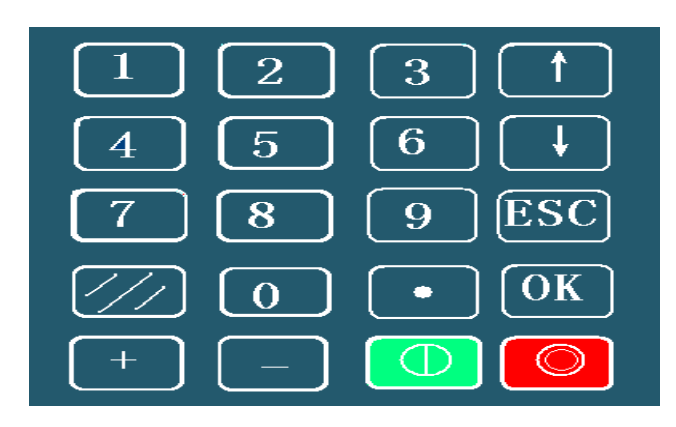

- 3.2. System introduction
  - 1. Display window:

| X.Pos: |   | 0.00 |  |
|--------|---|------|--|
| Y.Pos: |   | 0.00 |  |
| Count: | + | 0    |  |
| JOG:   |   | 0.00 |  |
|        |   |      |  |

- 2. Key introduction:
  - (1). Function keys:

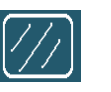

-----clears the current and previous values;

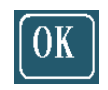

-----confirm and save;

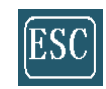

-----quit and back;

| <b>火</b> て<br>華 | <b>万</b><br>德 | er<br>爾     | 深圳市華德爾控制技術有限公司<br>SHENZHEN WONDER CONTROL TECHNOLOGY CO, LTD                           |
|-----------------|---------------|-------------|----------------------------------------------------------------------------------------|
|                 |               | 1           | move cursor up;                                                                        |
|                 |               | ţ           | move cursor down;                                                                      |
|                 |               | +           | plus/slow backward;                                                                    |
|                 | (2)           | - Stat      | minus/slow frontward.<br>us switch keys:<br>press the key to start system (green);     |
|                 | (3)           | O<br>. Digi | press the key to stop;<br>enter auxiliary functions interface (red)<br>tal input keys: |
|                 | "             | 0 ~ 9"      | Enter 10 digits;                                                                       |
|                 |               | •           | the point key;                                                                         |
| 3、              | Indica        | tors:       |                                                                                        |

System status indicators:

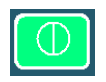

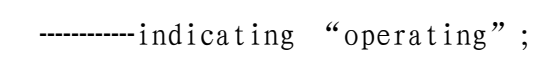

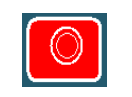

-----indicating "stop".

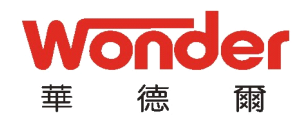

# 4. Auxiliary Functions

# 4.1 Auxiliary functions interface

#### (1). How to enter:

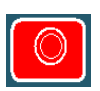

to enter the auxiliary functions

to enter;

hold the stop key interface, as shown below:

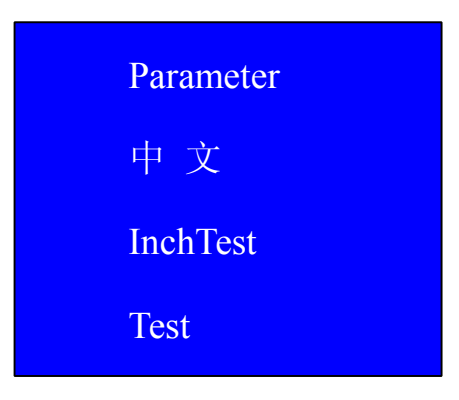

### (2). Interface introduction

Press or to switch between lines and choose the

function you wish to set:

The words "Auxiliary functions" is shown on the left of the LCD screen;

Line 1: Parameter (configuration), press

Line 2: displaying Chinese or English, press to switch between Chinese and English;

Line 3: press OK switch between metric and imperial units; Line 4: press OK to enter testing interface;

## 4.2 Configuration

#### 1. How to enter the interface

When the cursor stays on the first line of "auxiliary

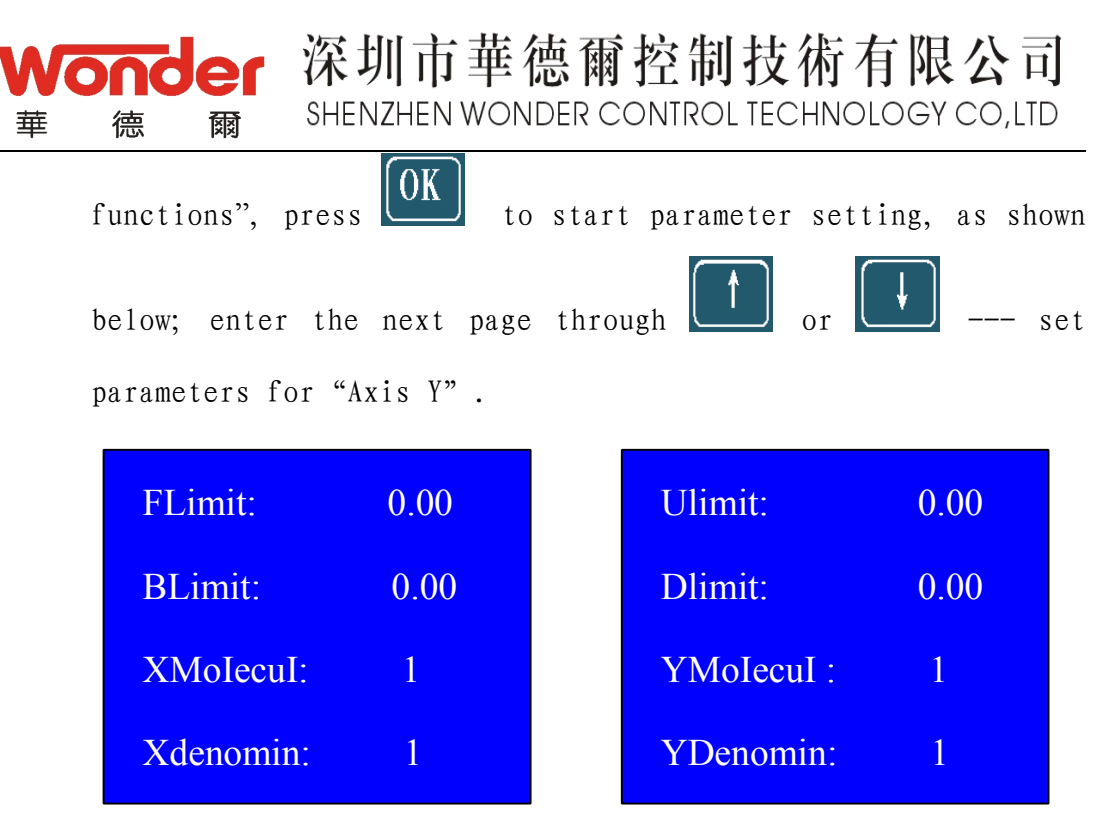

#### 2. Interface introduction

(1). First page:

Line 1: front limit, the zero position;

Line 2: back limit, the backward movement limit of gauge motor;

Line 3: X molecule, in direct proportion to line 4;

Line 4: X denominator, in inverse proportion to line 3;

(2). Move the cursor to Page 2 by pressing up or

Line 1: ULimit, the limit for the upward movement of oil cylinder;

Line 2: DLimit, the limit for the downward movement of oil cylinder;

Line 3: Y molecule, in direct proportion to line 4;

Line 4: Y denominator, in inverse proportion to line 3.

#### 3、Terms

"FLimit": the minimum limit between the back gauge and shears blade;

"BLimit": the maximum limit between the back gauge and shears

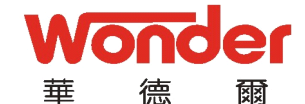

blade;

"XMolecul": molecule, in direct proportion to denominator in line 4;

"XDenomin" : denominator, in inverse proportion to molecule in

line3.

"ULimit": the limit for the upward movement of oil cylinder; "DLimit": the limit for the downward movement of oil cylinder;

"YMolecul": molecule, in direct proportion to denominator in line 4;

"YDenomin" : denominator, in inverse proportion to molecule in

line3.

### 4. Configuration

ress or to swi

or to switch between lines and choose the

parameter you wish to change;

How to change: move the cursor to the target parameter, press to clear the current value and input the new value with the digit keys  $(0 \sim 9)$ .

#### 5. Molecule/denominator calculation

1. X molecule/denominator formula:

Molecule/denominator=screw lead\*100/encoder line amount

For example, the screw lead is 10mm, while the encoder has 400 lines  $% \left( 1-\frac{1}{2}\right) =0$ 

Molecule/denominator=10\*100/400=5/2

The result is 5/2, 5 being the molecule and 12the denominator.

Input 5 to "XMolecul" and 2 to "XDenomin".

2. Y molecule/denominator formula:

Molecule/denominator=cylinder movement per rotation \*100/encoder line amount

For example, the cylinder movement is 0.2mm, while the encoder has 400 lines

Molecule/denominator=0.2\*100/400=1/20

The result is 1/20, 1 being the molecule and 20 the

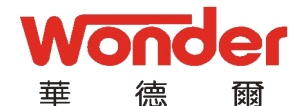

denominator. Input 1 to "YMolecul" and 20 to "YDenomin".

#### 6. Save setting

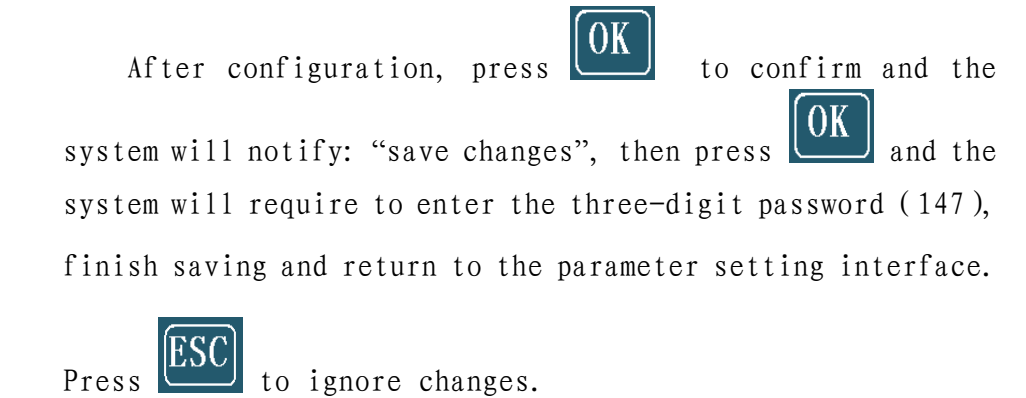

深圳市華德爾控制技術有限公司

SHENZHEN WONDER CONTROL TECHNOLOGY CO, LTD

# 4.3 Metric/imperial system switch

When the cursor is on the third line, press OK to switch between metric units and imperial units.

Note: this function is only available in exported machines.

# 4.4 Test Interface

#### 1. Interface Introduction

1. Operation

| Press or to move the cursor to "test", and | l press |
|--------------------------------------------|---------|
| OK to enter the interface, as shown below: | _       |
| HParamet                                   |         |
| Test Switch                                |         |
| Test Key                                   |         |
| 2. Interface display                       |         |
|                                            |         |

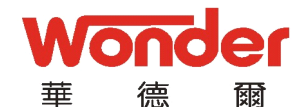

Line one: press OK to enter "HParamet" interface;
 Line two: press OK to enter test switch interface;
 Line three: press OK to enter test key interface;
 Line four: press OK to set position.

#### 2、 HParameter

1. Operation:

Press or to move the cursor to "HParamet", then

press **OK**, input a three-digit password (258) as hinted and enter the interface, as shown below:

| Hold.T:        | 0.00 |
|----------------|------|
| Push.T:        | 0.00 |
| H.X.T <b>:</b> | 0.00 |
|                |      |

2. Configuration

Move the cursor to the parameter you wish to change, press

to clear the current value, and input new value with digit keys  $(0 \sim 9)$ .

After configuration, press UK to save settings, press

OK again to confirm and the system returns to the previous page.

Press to ignore changes and return to the previous

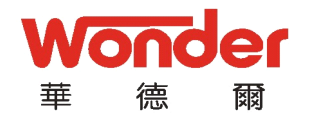

page.

#### 3. Test switch

(1). Operation:

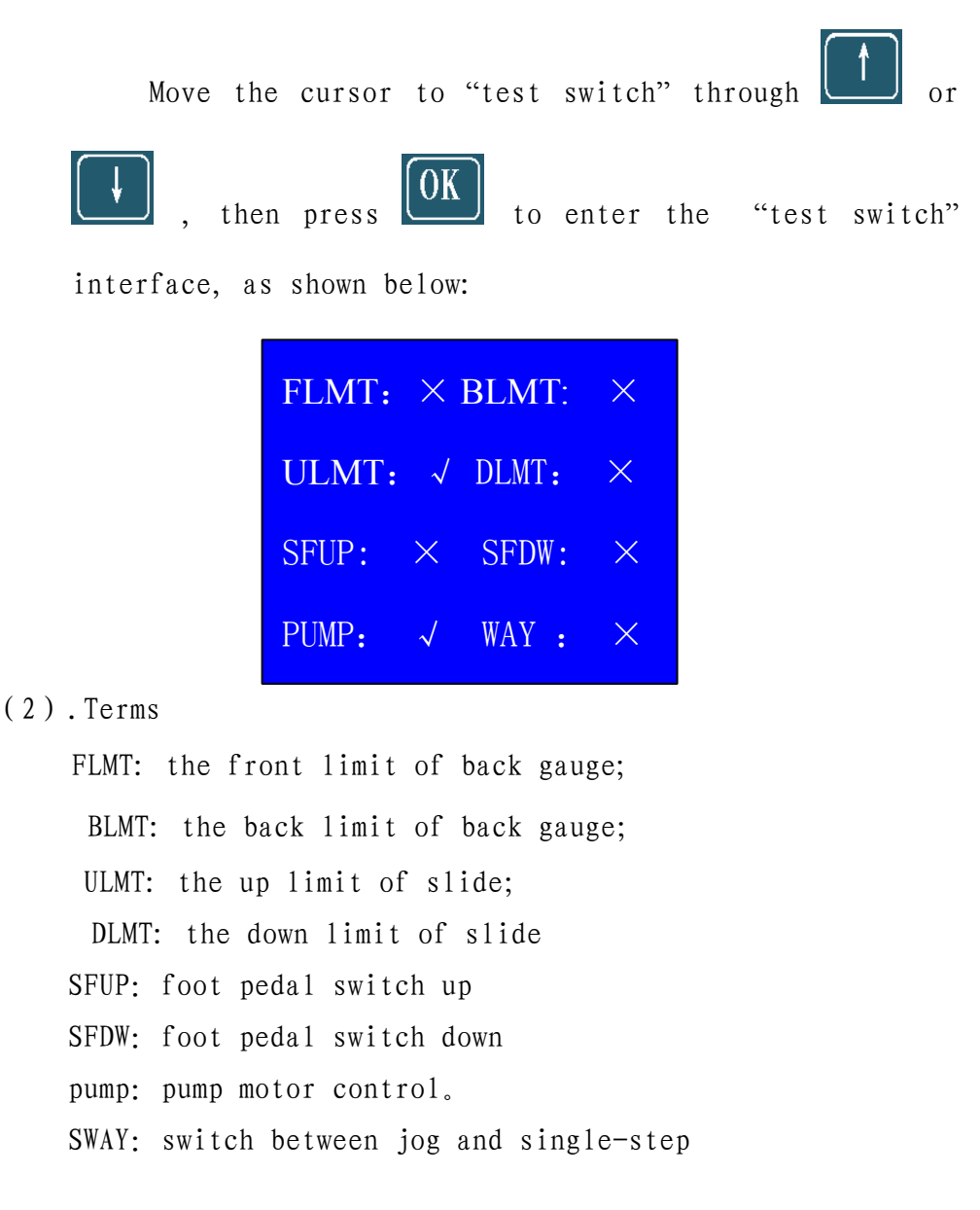

(3).Test and Diagnosis

Turn the stroke switch, " $\checkmark$ " and " $\times$ " signals shall appear on the screen; if not, please refer to appendix "Trouble-shooting".

#### 4. Test Key

(1).Operation

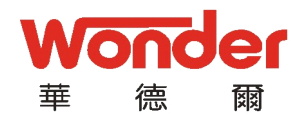

Move the cursor to "test key" through

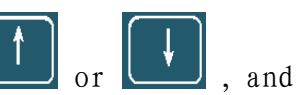

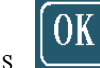

to enter the "test key" interface. Each key press corresponds to a value, as shown below:

| Key | Value | Key | Value | Key | Value |
|-----|-------|-----|-------|-----|-------|
| 0   | 00    | 7   | 07    | ОК  | 18    |
| 1   | 01    | 8   | 08    | Û   | 16    |
| 2   | 02    | 9   | 09    | +   | 11    |
| 3   | 03    | 1/1 | 1D    | -   | 12    |
| 4   | 04    | Ø   | 1 E   | Ţ   | 17    |
| 5   | 05    | Φ   | 1F    | ESC | 19    |
| 6   | 06    |     | 15    |     |       |

ESC (2)、After testing, press

twice to quit "test key" interface.

#### 5. Set position

(1).Operation

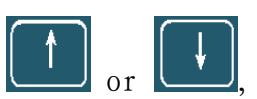

Move the cursor to "set position" through

0K to enter the "set position" interface. Enter a press three-digit password (258) as required, and the below screen

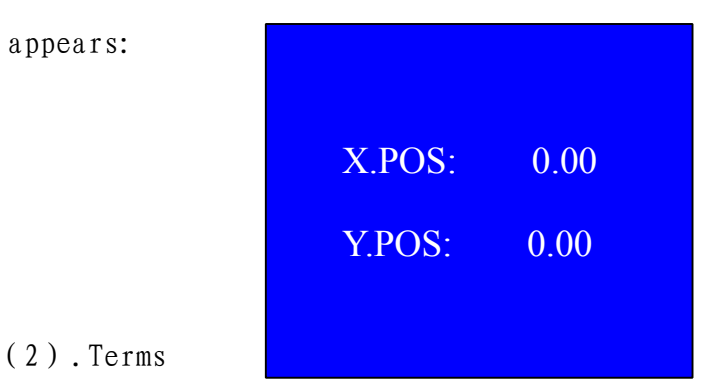

X. POS: the current position of back gauge-current value;

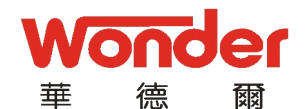

Y. POS: the current value of slide or cylinder movement

(3).Set parameters
Press to delete the "X.POS" value and enter the new
value with digit keys; press or to move the
cursor to "Y.POS", press the "Y.POS" value and enter
the new value with digit keys; Press or to save, press
ok again to confirm.
Press to quit the current page to finish saving or ignore changes.

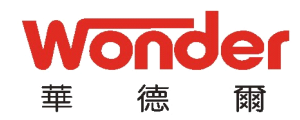

# 5. Process Interface

5.1 Interface display

| X.Pos:  | 0.00 |
|---------|------|
| Y .Pos: | 0.00 |
| Count:  | + 0  |
| JOG:    | 0.00 |

# 5.2 Terms

"X. POS": the gap between back gauge and upper blade;"Y. POS": the gap between the slide and bench"Count": Enter the total number of bends, which will decrease after each bend.

"Way": Switch between jog and one-step.

# 5.3 Operation

1. Make sure that both the upper and lower dies are well-positioned;

- 2. Press or to move the cursor to "X. POS";
- 3. Press to clear the "X. POS" value;
- 4. enter the target position of the back gauge with digit keys;
- 5. Press OK to confirm;

6. Press and the system starts automatic positioning; will stop at the target position;

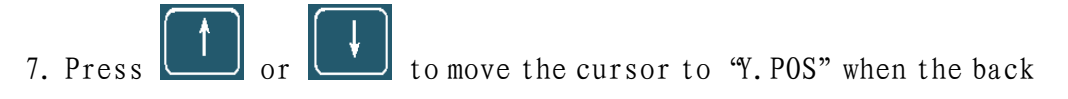

gauge is in place;

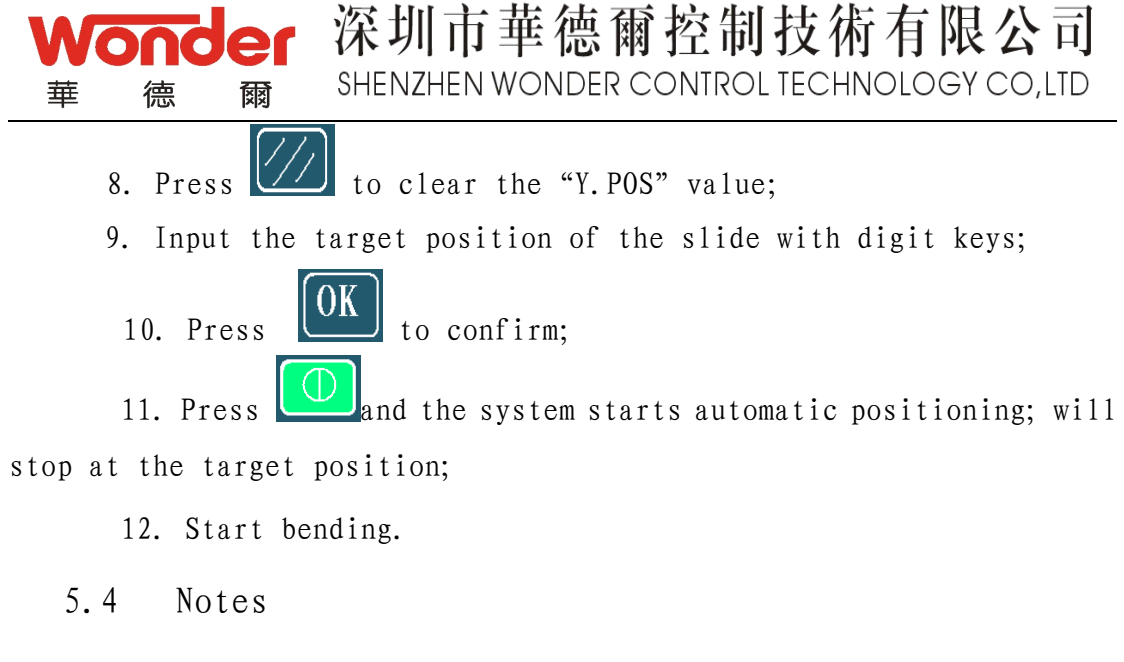

1. The above operation is for a single part; to bend sheets of different sizes, please repeat the above steps;

2. If the machine fail to achieve the target position after several attempts, please adjust manually.

#### 5.5 Sample

To bend a sheet to 100mm wide, bending angle 90° , please follow these steps;

1. Adjust upper and lower dies to set the bending angle to 90

- ۰;
- 2. Press or to move the cursor to "X. POS";
- 3. Press to clear the "X. POS" value
- 4. enter the target value 100 with digit keys;
- 5 Press OK to confirm;

6. Press and the system starts automatic positioning; will stop at the target position;

7. No need to change "Y.POS" since the bending angle is already set

8. Start bending.

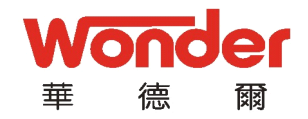

# 6. Continuous Test

6.1 How to enter the interface

| Hold ESC | to start continuous test, as shown below: |  |
|----------|-------------------------------------------|--|
|          | Continuous Test<br>[ESC OK]               |  |

## 6.2 Operation

Press OK and input a three-digit password (159) as required, then the screen will display: "continuous test".

Press ESC to quit "continuous test" and return to process

interface.

6.3 Note

If the oil pump is started already, the pump indicator will be on; otherwise, the system will indicate "pump".

The slide should be at up limit. Only when the two conditions are met will the system starts to work, otherwise an error message will appear at the left bottom corner of the screen.

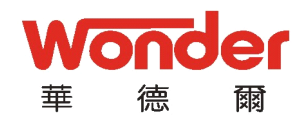

#### 7. Machine parameters

- 7.1 Machine parameters interface
  - 1. Interface display

| XDistanc: | 0.00 | YDistanc: | 0.00 |
|-----------|------|-----------|------|
| Xtoleran: | 0.00 | Ytoleran: | 0.00 |
| X.Time:   | 0.00 | Y.Time:   | 0.00 |
| XForword: | +    | YForword: | +    |

#### 2. Operation

Hold the delete key to switch power on, until the above screen appears. Press or to move the cursor to turn pages.

#### 7.2 Terms

XDistancce: travel distance of axis X;

XToleran: tolerance of axis X; the smaller the value, the more precision required;

XTime: intervals between standard and reverse rotation of axis X XForward: direction of axis X count YDistancce: travel distance of ayis Y; YToleran: tolerance of ayis Y YTime: intervals between standard and reverse rotation of ayis Y

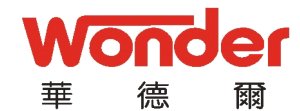

YForward: direction of ayis Y count

# 7.3 Configuration

1. Operation

| Press or to move the cursor to the target; press                   |
|--------------------------------------------------------------------|
| to clear and input new numbers with the digit key;                 |
| Always press + or - to change the "axis count" direction.          |
| 2. Save setting                                                    |
| Press OK to save settings, and input a three-digit password        |
| (147) as required; the system will return to "machine parameters". |
| Press ESC to quit the current interface to finish saving or        |
| ignore changes                                                     |

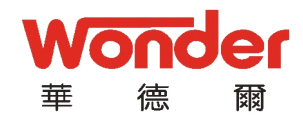

# 8. Appendix

# 8.1 Encoder Interface Connection Table

# 1. J1 encoder interface table

| (J1) interface | X axis encoder      | Color                  |  |  |
|----------------|---------------------|------------------------|--|--|
| no.            | interface           | COTOT                  |  |  |
| 1              | А                   | red                    |  |  |
| 2              | В                   | Green                  |  |  |
| 3              | Z                   | Yellow                 |  |  |
| 4              | 0 V                 | Black                  |  |  |
| 5              | +5V                 | White                  |  |  |
| 6              | / A                 | Pink                   |  |  |
| 7              | /B                  | Blue                   |  |  |
| 8              | / Z                 | Orange                 |  |  |
| 9              | Shield              | Shield                 |  |  |
| Notes : 1      | .encoder output mod | de: long-line driver L |  |  |
|                | (AM26LS31);         |                        |  |  |
| 2.             | The color of lines  | may change.            |  |  |

## 2. J2 encoder interface table

| (J2) interface                    | X axis encoder      | color                  |
|-----------------------------------|---------------------|------------------------|
| no.                               | interface           | 00101                  |
| 1                                 | А                   | Red                    |
| 2                                 | В                   | Green                  |
| 3                                 | Z                   | Yellow                 |
| 4                                 | 0 V                 | Black                  |
| 5                                 | +5V                 | White                  |
| 6                                 | / A                 | Pink                   |
| 7                                 | / B                 | Blue                   |
| 8                                 | / Z                 | Orange                 |
| 9                                 | Shield              | Shield                 |
| Notes : 1                         | .encoder output mod | le: long-line driver L |
| (AM26LS31);                       |                     |                        |
| 2. The color of lines may change. |                     |                        |

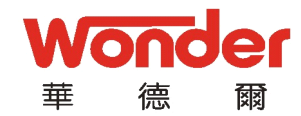

# 8.2 J4, J3, J7interface input/output table

# 1. J4 Input signal table

| J4 | Signal      |
|----|-------------|
| 1  | 0V          |
| 2  |             |
| 3  | Front limit |
| 4  | Back limit  |
| 5  | Up limit    |
| 6  | Down limit  |
| 7  | SFUP        |
| 8  | SFDW        |
| 9  | Pump        |
| 10 | way         |

# 2. J3 Output signal table

.

| J3 | Signal   |
|----|----------|
| 10 | KA3      |
| 9  | KA2      |
| 8  | KA1      |
| 7  | Downward |
| 6  | Upward   |
| 5  | Backward |
| 4  | Forward  |
| 3  |          |
| 2  | 0V       |
| 1  |          |

## 3、 J7 input signal table

| Interface | Signa1 |
|-----------|--------|
| no.       |        |
| 1         | 24V    |
| 2         | OV     |
| 3         | OV     |
| 4         | 24V    |

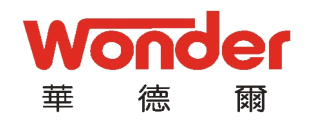

# 8.3 System interface chart

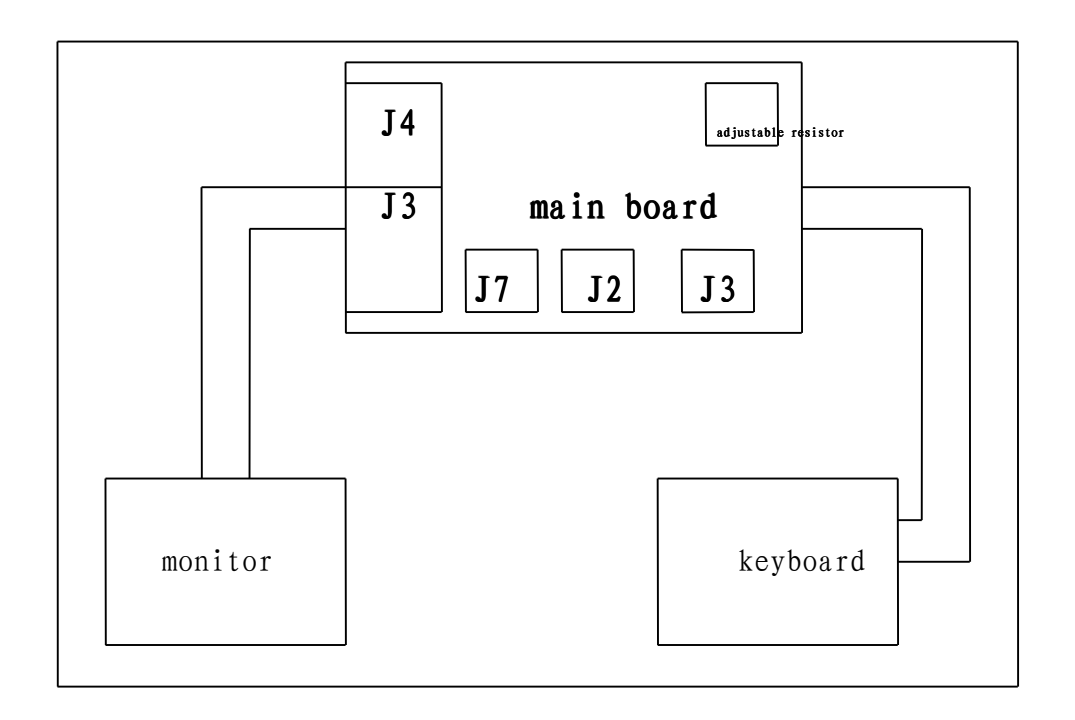

# 8.4 Trouble-shooting

| Back gauge<br>at back<br>limit  | Check whether the limit switch is at the "on" (NO) position,       |
|---------------------------------|--------------------------------------------------------------------|
|                                 | or the front limit value is too large (current value >back limit   |
|                                 | value), or the limit switch is damaged.                            |
| Back gauge<br>at front<br>limit | Check whether the limit switch is at the "on" (NO) position,       |
|                                 | or the front limit value is too large (current value < front limit |
|                                 | value), or the limit switch is damaged.                            |
| Back gauge<br>at up limit       | Check whether the limit switch is at the "on" (NO) position,       |
|                                 | whether the limit switch is damaged or the up limit value is       |
|                                 | too small (current value >up limit value)                          |

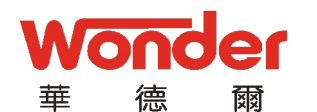

| Flickering                     | Check whether the line is loose, power supply is normal, or    |  |
|--------------------------------|----------------------------------------------------------------|--|
| screen                         | there's any electric interference.                             |  |
| Back gauge<br>at down<br>limit | Check whether the limit switch is at the "on" (NO) position,   |  |
|                                | whether the limit switch is damaged or the down limit value    |  |
|                                | is too small (current value $\leq$ down limit value)           |  |
| SWSF                           | Check pedal switch connection; whether system input is normal. |  |
| Pump                           | Check pump control circuits, AC contractor and system output.  |  |

深圳市華德爾控制技術有限公司

SHENZHEN WONDER CONTROL TECHNOLOGY CO, LTD

Shall other problems occur, please contact the local dealer or Shenzhen Wonder Control Technology Co., Ltd.

> Shenzhen Wonder Control Technology Co., Ltd. Wuxi Wonder Control Technology Co., Ltd. Service Hotline: 0510-85898600/83729992